## Ermöglichung des Zugriffs auf Angebote der Fachinformationsdienste (FID) mit dem Heimat-Login

1. Sie loggen sich mit Ihren Zugangsdaten ein: <u>https://geschichtswissenschaft.fid-lizenzen.de</u> > rechts oben "Anmelden":

| O A ē <sup>2</sup> https://geschichtswissenschaft.fid-lizenzen.de |                                                                    |                                                                                                    |
|-------------------------------------------------------------------|--------------------------------------------------------------------|----------------------------------------------------------------------------------------------------|
|                                                                   | Historicum.net<br>Fachinformationsdienst<br>Geschichtewissenschaft | FID-Lizenzen                                                                                                    |
|                                                                   |                                                                    |                                                                                                    |
|                                                                   |                                                                    |                                                                                                    |
|                                                                   | Q Suchen                                                           | Anmelden                                                                                                    |
|                                                                   | Sie sind hier: Startseite / FID Geschichtswissenschaft             |                                                                                                    |
|                                                                   | Registrierung                                                      | FID Geschichtswissenschaft                                                                                                    |
|                                                                   | FID-Lizenzen / Produkte                                            | Die DFG fördert von 2018-2018 einen Fachinformationsdienst Geschichtswissenschaft, der von der Bayerischen Staatsbibliothek<br>und vom Deutschen Museum (Subdisziplin Technikgeschichte) aufgebaut wird.                                                                                                    |
|                                                                   | Über den FID                                                       | Der FID Geschichtswissenschaft bietet ein digitales Informationsangebot zum gesamten Spektrum der Geschichtswissenschaft.                                                                                                    |
|                                                                   | Nutzerkreis                                                        | <ul> <li>Forschungsreievante Materialien und Ressourcen, die dezidiert für eine bedartsonentierte Spitzenversorgung geeignet sind,<br/>werden für die wissenschaftliche Nutzung überregional bereitgestellt.</li> <li>Existierende Rechercheteols werden verschmotzen und als überareifende und leistungsstarke informationsinfrastruktur neu</li> </ul>                                  |
|                                                                   | Über das KfL-Projekt                                               | aufgebaut. Hiermit soll der zentrale Anlaufpunkt für geschichtswissenschaftliche Forscher bei der Recherche geschaffen werden. Mit der Deutschen Historischen Bibliografie wird ein Informationssystem zur deutschen Geschichte und zu                                                                                                    |
|                                                                   | Hilfe                                                              | Forschungsveröffentlichungen der deutschen Geschichtswissenschaft entwickelt, das zu einem im Open Access zugänglichen,<br>leistungsfähigen und komfortabel nutzbaren Arbeitsinstrument für die geschichtswissenschaftliche Recherche werden soll, mit<br>dem auch der Zugang zu Bessourcen ermöglicht wird.                                                                              |
|                                                                   | Kontakt                                                            | Die Weiterentwicklung der Sondersammelgebiete zu Fachinformationsdiensten für die Wissenschaft ist mit der Einführung eines                                                                                                    |
|                                                                   |                                                                    | Primat digitaler Publikationsformen (e-only-policy) verbunden. Daher wurde eine E-Medien-Strategie entwickelt, die sich an den<br>spezifischen Anforderungen des Fachs Geschichte orientiert und dem Nutzerverhalten im Hinblick auf digitale Ressourcen Rechnung<br>trägt:                                                                                                    |
|                                                                   | gefördert durch<br>DFG Deutsche<br>Forschungsgemeinschaft          | <ul> <li>Da in der Geschichtswissenschaft nach wie vor die Monographie als Informationsquelle im Vordergrund steht, soll der Zugang zu<br/>E-Books in besonderem Maße gefördert werden.</li> </ul>                                                                                                    |
|                                                                   |                                                                    | <ul> <li>In Ergänzung zur reinen Spitzerwersorgung ist vorgesehen, den Zugang zu geschichtswissenschaftlichen Volltexten insgesamt zu<br/>verbessem, um die Vorteile digitaler Ressourcen z. B. Inisischtlich übergreifender Durchsuchbarkeit und vielfältiger Vernetzbarkeit<br/>auf der Basie ner mödlichter vorden Meneg en Erächlich relevantem Content nutzbar zu machen.</li> </ul> |
|                                                                   |                                                                    | <ul> <li>Weiterhin sollen Spezialdatenbanken erworben werden, die aufgrund ihres inhaltlichen Zuschnitts auf eine Spitzengruppe von<br/>Forschern zielen und daher lokal in den Hochschulen und Forschungseinrichtungen kaum vorhanden sind.</li> </ul>                                                                                                    |
|                                                                   |                                                                    | <ul> <li>Schlie ßlich wird angestrebt, Produkte zu lizenzieren, die dem Nutzer Zugriff auf digitalisierte unikale Quellen bieten.</li> </ul>                                                                                                    |

2. Sie wählen Ihre Institution aus der folgende Liste: > "Katholische Universität Eichstätt-Ingolstadt".

| Lizenzen für Fachinformationsdienste (FID)                                                                                                    |
|----------------------------------------------------------------------------------------------------|
|                                                                                                    |
| Voraussetzung für die Anmeldung ist ein FID-Nutzerkonto. Sollten Sie ein FID-Nutzerkonto besitzen, dann wählen Sie als<br>Institution Anmeldung Fachinformationsdienste (FID VHO). Nur wenn Sie Ihr Konto bereits explizit mit Ihrer Heimatinstitution<br>verknüpft haben, dann wählen Sie bitte diese aus. Nach Auswahl melden Sie sich bei der jeweiligen Institution mit Ihren<br>dortigen Zugangsdaten an. |
| Wählen Sie Ihre Institution aus folgender Liste:                                                                                                    |
| Katholische Universität Eichstätt-Ingolstadt V OK                                                                                                    |
| oder suchen Sie Ihre Institution in dieser Liste                                                                                                    |
| Sie sind noch nicht bei Ihrem FID registriert? Hier geht es zur Registrierung,                                                                                                    |
| • Sie haben bereits ein FID-Nutzerkonto? Hier erhalten Sie Informationen zur Kontoverknüpfung mit Ihrem Heimat-Login.                                                                                                    |
| Sie haben Fragen? Hier geht es zum Kontaktformular.                                                                                                    |
| Tips: Bei Zugangsproblemen mit Single Sign-on ist es meist hilfreich den Browser zu schließen fum alle relevanten Cookies zu löschen) und anschließend neu mit<br>dem Lögin zu starten.                                                                                                    |
| Sieheeksit Wissemfelden alle Breusenfanster nach dem Besuch unseens Seiten zu schließen und nicht für uniteres Surfan im Internet zu unsunnden. Dieser                                                                                                    |

3. Sie loggen sich mit Ihrem KU-Konto ein. Danach können Sie die an den Dienst "FID Geschichtswissenschaft" zu übermittelnden Informationen einsehen.

| KAT<br>EICI                                                                     | HOLISCHE UNIVERSITÄT<br>HSTÄTT – INGOLSTADT <sub>English version</sub>                                                                                                    |
|---------------------------------------------------------------------------------|----------------------------------------------------------------------------------------------------|
| Passwort verges<br>Sie sind dabei au<br>FID Geschichtsv                         | ssen? Hilfe benötigt?<br>uf diesen Dienst zuzugreifen:<br>wissenschaft                                                                                                    |
| Lizenzierung elek                                                               | tronischer Ressourcen                                                                                                    |
| Um den angefor<br>anmelden. Bitte<br>bei anderen Dier<br>verwenden (z.B.        | derten Dienst nutzen zu können, müssen Sie sich hier<br>verwenden Sie dazu den Benutzernamen, den Sie auch<br>nsten der Katholischen Universität Eichstätt-Ingolstadt<br>KU.Campus, ILIAS).                                     |
| Kennung                                                                         |                                                                                                    |
| Passwort                                                                        |                                                                                                    |
| 1 0350010                                                                       |                                                                                                    |
| ✓ Lösche die<br>Informationen                                                   | frühere Einwilligung zur Weitergabe Ihrer<br>an diesen Dienst.                                                                                                    |
| Bei der ersten A<br>frühere Einwillig<br>Dienst." aktivier<br>Übersicht aller w | nmeldung oder wenn Sie die Checkbox "Lösche die<br>ung zur Weitergabe Ihrer Informationen an diesen<br>ren, erhalten Sie vor der Übertragung Ihrer Daten eine<br>veitergeleiteten personenbezogenen Informationen.<br>Anmeldung |
| KATUO                                                                           | usche Universität                                                                                                    |
| EICHST                                                                          | ÄTT-INGOLSTADT                                                                                                    |
| ie sind dabei auf die<br>ID Geschichtswisse                                     | sen Dienst zuzugreifen:<br><b>:nschaft</b> von Verbundzentrale des Gemeinsamen Bibliotheksverbunde                                                                                                    |
| izenzierung elektronis                                                          | scher Ressourcen                                                                                                    |
| Zusätzliche Informati                                                           | onen über diesen Dienst                                                                                                    |
| An den Dien                                                                     | st zu übermittelnde Informationen                                                                                                    |
| samlSubjectID                                                                   | XXXXXXXXX@ku.de                                                                                                    |
| Datenschutzinformati                                                            | onen dieses Dienstes                                                                                                    |
| Die oben aufgeführte<br>ortfahren. Sind Sie e<br>Dienst an ihn weiterg          | n Informationen werden an den Dienst weitergegeben, falls Sie<br>inverstanden, dass diese Informationen bei jedem Zugriff auf diesen<br>egeben werden?                                                                          |
| Wählen Sie die Dau<br>soll:                                                     | er, für die Ihre Entscheidung zur Informationsweitergabe gültig sein                                                                                                    |
| O Bei nächster An                                                               | meldung erneut fragen.                                                                                                    |
| • Ich stimme zu                                                                 | ı, dass meine Informationen dieses Mal weitergegeben werden.                                                                                                    |
| Erneut fragen,<br>weitergegeben wer                                             | wenn sich die Informationen ändern welche diesem Dienst<br>den.                                                                                                    |
| Ich bin einver<br>diesen Dienst                                                 | standen, dass die selben Informationen in Zukunft automatisch an<br>tweitergegeben werden.                                                                                                    |
| Diese Einstellung ka<br>werden.                                                 | ann jederzeit mit der Checkbox auf der Anmeldeseite widerrufen                                                                                                    |
|                                                                                 | Ablehnen Akzeptieren                                                                                                    |

4. Ohne vorherige Registrierung beim Fachinformationsdienst (FID) verfügen Sie nicht über die nötige Berechtigung.

| Der Zugriff ist nicht erlaubt                                                                         |
|----------------------------------------------------------------------------------------------------|
| Ressource: https://geschichtswissenschaft.fid-lizenzen.de/                                            |
| Sie haben keine ausreichende Berechtigung zum Zugriff auf diese Ressource.                            |
| Evtl. haben Sie kein gültiges FID-Nutzerkonto. Weitere Informationen dazu finden Sie beim zuständigen |
| Fachinformationsdienst . Bei Fragen können Sie dort auch gerne Kontakt aufnehmen                      |

5. Um Zugang zum Angebot eines FID zu erhalten, müssen Sie sich zunächst beim FID registrieren (z.B. <u>https://geschichtswissenschaft.fid-lizenzen.de/kfllogin</u>) > rechts unten "Sie wollen ein neues Konto bei fid-lizenzen.de anlegen: Erstregistrierung für Einzelnutzer"

| historicum.net<br>Fachinformationadienat<br>Geschichtewissenschaft |                                                                                                    | FID-Lizenzen                                                                                                    |
|--------------------------------------------------------------------|----------------------------------------------------------------------------------------------------|----------------------------------------------------------------------------------------------------|
|                                                                    |                                                                                                    |                                                                                                    |
| <b>Q</b> Suchen                                                    |                                                                                                    | e Anmelo                                                                                                    |
| Sie sind hier: Startseite / FID Geschichtswissenschaft             |                                                                                                    |                                                                                                    |
| Registrierung                                                      | Registrierung beim FID Geschichtsw<br>Zugang zu den FID-Lizenzen besteht für Mitglieder der I                                                                                                    | rissenschaft<br>nstitutionen aus dem fachlichen Nutzerkreis des FID                                                                                                    |
| FID-Lizenzen / Produkte                                            | Geschichtswissenschaft. Vor der Nutzung ist in den meis<br>die Zuordnung zu einer Institution aus dem Nutzerkreis a<br>possisten IB. Netz der Institution seders eine persönlich                                                      | ten Fällen eine persönliche Registrierung erforderlich. In deren Verlauf wi<br>bgefragt und ggf. geprüft. In Einzelfällen besteht bereits Zugang aus dem<br>e Desistrierung dass gleit immer erforderlich ist. Gesaure Informationer                         |
| Über den FID                                                       | finden Sie auf der Seite Nutzerkreis.                                                                                                    | e registulerung dann nicht immer einordenuch sit. Gehauere informationer                                                                                                    |
| Nutzerkreis                                                        | Sotten sie sich bereits auf molizienzen die registhert hab<br>den bestehenden Zugangsdaten an. Auch wenn die Reg<br>nötig. Bitte verwenden Sie Ihre bisherigen Zugangsdaten<br>linzem Mutarkinste zu welchen EID. Linzerse Sio Zusaus | en und uber ein FID-Nutzerkonto verrugen, dann meiden sie sich ottte mi<br>istrierung über einen anderen FID erfolgte, ist keine erneute Registrerung<br>, um eine Doppelerfassung zu vermeiden. Nach Anmeldung sehen Sie in<br>wit persöllichen Lonie behan |
| Über das KfL-Projekt                                               | Bereits bei fid-lizenzen.de registriert?                                                                                                    | Sie wollen ein neues Konto bei fid-lizenzen.de                                                                                                    |
| Hilfe                                                              | Sie haben bereits ein Konto bei fid-lizenzen.de                                                                                                    | anlegen:<br>ein Konto anlegen bei fri-lizenzen de                                                                                                    |
| Kontakt                                                            | Benutzernamen vergessen:                                                                                                    | Erstregistrierung für Einzehutzer                                                                                                    |
|                                                                    | Meine Anmeldedaten                                                                                                    |                                                                                                    |
| orfördet durch                                                     |                                                                                                    |                                                                                                    |

 Klicken Sie auf der Seite "Erstregistrierung als Einzelnutzer des FID Gesichtswissenschaft"auf > Weiter ab Schritt 1 / mit SSO

| historicum.net<br>Pachinformationationat<br>Geschichtsweisenschaft | FID-Lizenzen                                                                                                    |
|--------------------------------------------------------------------|----------------------------------------------------------------------------------------------------|
|                                                                    |                                                                                                    |
| Q, Suchen                                                          | Anmelden                                                                                                    |
| Sie sind hier. Startseite / PID Geschichtswissenschaft             |                                                                                                    |
| Registrierung                                                      | Erstregistrierung als Einzelnutzer des FID Geschichtswissenschaft<br>Sollten Sie noch über kein FID-Nutzerkonto verfügen, dam ist eine Erstregistrierung erforderlich. Veraussetzung ist die Zuordnung z                                                                                                    |
| FID-Lizenzen / Produkte                                            | einer Einrichtung aus dem fachlich definierten Nutzerkreis des FID Geschichtswissenschaft. Die Erstregistrierung besteht aus<br>folgenden Schritten:                                                                                                    |
| Über den FID                                                       | <ol> <li>OPTIONAL Single Sign-on (SSO) – Login mit den Anmeldedaten Ihrer Heimatinstitution: Angehörige von Organisationen des<br/>DPN-Verbunds können die Anmeldedaten Ihrer Heimatinstitution rutzen. Dazu werden Sie zu einer Auswahlmaße wellergeleite<br/>in der Sie bit zurücht ihre Heimatinstitution auswahlen und sich mit Ihrer zugehörigen Sibboleht förlettat authentlizieren.</li> </ol> |
| Nutzerkreis                                                        | Anschluss werden Sie wieder zurück zu dieser Registrierung geleitet, wo es dann direkt mit Schritt z weitergeht.<br>2. Anerkennung der Nutzungsbedingungen: Sie erklären sich mit den Nutzungsbedingungen einverstanden.                                                                                                    |
| Über das KfL-Projekt                                               | 3 Zuordnung zu einer Institution aus dem berechtigten Nutzerkreis des FID: Sie wählen eine Institution aus dem Nutzerkreis des<br>FID aus, um sich dieser zuzuordnen.                                                                                                    |
| Hilfe                                                              | <ol> <li>Ausfüllen des Anmeldeformulars. Sie geben ihre Adressdaten an.</li> <li>E-Mail mit Mitteilung ihrer Nutzerkreis-Institution: Nach Erfassen der Daten erhalten sie eine E-Mail mit Informationen zum<br/>weiteren Workflow. Insbesondere wird ihren mitgeteilt, böt nie von ihnen in Schritt 3 gewählte institution ein Nachweis der</li> </ol>                                               |
| Kontakt                                                            | Zugehörigkeit effordertich ist und wie dieser ggf. zu erbringen ist.<br>6. Ggf. Nachweis Ihrer Zugehörigkeit zur Nutzerkreie-Institution: Nur sofern in der E-Mail aus Schritt 5 gefordert, weisen Sie die<br>Zugehörigkeit zu der in Echritt 3 presabilien institution nach                                                                                                    |
|                                                                    | <ol> <li>E-Mail an die von ihnen gewählte Nutzerkreis-Institution und Überprüfung der Zugehörigkeit: Die von ihnen in Schritt 3<br/>gewählte Institution wird über ihre Registrierung per E-Mail informiert, wartet ggf. den Nachweis Ihrer Zugehörigkeit ab und<br/>überorift diesen.</li> </ol>                                                                                                    |
| DFG Deutsche<br>Forschungsgemeinschaft                             | <ol> <li>E-Hail und Zugang zu Ihrem Nutzerkente: Nach abgeschlossener Prüfung werden Sie über den Stand der Registrierung<br/>informiert. Im positiven Fall erhalten sie damit standortunabhängigen Zugang zu den Lizenzen des FID Geschichtswissenschaft,<br/>für die Ihre Nutzerkreis-Instudion aus Schrift berechtigt ist.</li> </ol>                                                              |
|                                                                    | 9. Verlängerung ihres Zugangs: Der Zugang muss üblicherweise j                                                                                                    |

7. Übernehmen Sie Ihre vorherige Auswahl "Katholische Universität Eichstätt-Ingolstadt" oder wählen Sie unsere Institution "Katholische Universität Eichstätt-Ingolstadt" aus der Drop-Down Liste.

| od | Ar Kontenverknipfung wählen Sie bitte Ihre Heimatinstitution aus. Dies ermöglicht dann die Anmeldung bei fid-lizenzen de über Ihre Heimatinstitution (Single Sign-on). Bisher ist diese Verknipfung nur für eine begrenzte Auswahl an Institutionen die Kontenten eine verkenzenzenzenzenzenzenzenzenzenzenzenzenze |
|----|----------------------------------------------------------------------------------------------------|
|    |                                                                                                    |

8. Sie loggen sich mit Ihrem KU-Konto wieder ein. Danach können Sie die an Dienst "Registrierung für Fachinformationsdienste" zu übermittelnden Informationen einsehen.

| EICI                                                                                                    | holische Universität<br>hstätt - Ingolstadt                                                                                                    |
|----------------------------------------------------------------------------------------------------|----------------------------------------------------------------------------------------------------|
| e sind dabei au<br>e <b>gistrierung fü</b><br>bliotheksverbu                                                                                                    | uf diesen Dienst zuzugreifen:<br>i <b>r Fachinformationsdienste</b> von Verbundzentrale des Gemeinsamen<br>ndes                                                                                                    |
| agistrierung für                                                                                                    | Fachinformationsdienste                                                                                                    |
| usätzliche Infor                                                                                                    | mationen über diesen Dienst                                                                                                    |
| An den D                                                                                                    | ienst zu übermittelnde Informationen                                                                                                    |
| samlSubjectID                                                                                                    | XXXXXXXXXXXX @ku de                                                                                                    |
| atonschutzinfo                                                                                                    |                                                                                                    |
| enst an ibn we                                                                                                    | Sie einverstanden, dass diese Informationen bei jedem Zugriff auf diesen<br>iternegeben werden?                                                                                                    |
| wählen Sie die<br>soll:                                                                                                    | Sie einverstanden, dass diese Informationen bei jedem Zugriff auf diesen<br>itergegeben werden?<br>Dauer, für die Ihre Entscheidung zur Informationsweitergabe gültig sein                                                                                                    |
| Wählen Sie die<br>soll:<br>O Bei nächst                                                                                                    | Sie einverstanden, dass diese Informationen bei jedem Zugriff auf diesen<br>itergegeben werden?<br>Dauer, für die Ihre Entscheidung zur Informationsweitergabe gültig sein<br>er Anmeldung erneut fragen.                                                                                                    |
| Wählen Sie die<br>soll:<br>O Bei nächst<br>• Ich stimr                                                                                                    | Sie einverstanden, dass diese Informationen bei jedem Zugriff auf diesen<br>itergegeben werden?<br>Dauer, für die Ihre Entscheidung zur Informationsweitergabe gültig sein<br>er Anmeldung erneut fragen.<br>ne zu, dass meine Informationen dieses Mal weitergegeben werden.                                                                                                    |
| Wählen Sie die<br>soll:<br>O Bei nächst<br>Ich stimr<br>O Erneut frag<br>weitergegeber                                                                                                    | Sie einverstanden, dass diese Informationen bei jedem Zugriff auf diesen<br>itergegeben werden?<br>Dauer, für die Ihre Entscheidung zur Informationsweitergabe gültig sein<br>er Anmeldung erneut fragen.<br>ne zu, dass meine Informationen dieses Mal weitergegeben werden.<br>gen, wenn sich die Informationen ändern welche diesem Dienst<br>n werden.                                                                                                    |
| <ul> <li>Wählen Sie die soll:</li> <li>Bei nächst ich stimm</li> <li>Erneut frag weitergegeber</li> <li>Ich bin e diesen D</li> </ul>                                                             | Sie einverstanden, dass diese Informationen bei jedem Zugriff auf diesen<br>itergegeben werden?<br>Dauer, für die Ihre Entscheidung zur Informationsweitergabe gültig sein<br>er Anmeldung erneut fragen.<br>ne zu, dass meine Informationen dieses Mal weitergegeben werden.<br>gen, wenn sich die Informationen ändern welche diesem Dienst<br>werden.<br>inverstanden, dass die selben Informationen in Zukunft automatisch an<br>ienst weitergegeben werden.                                                                         |
| <ul> <li>Wählen Sie die<br/>soll:</li> <li>Bei nächster</li> <li>Ich stimm</li> <li>Erneut frag<br/>weitergegeber</li> <li>Ich bin e<br/>diesen D</li> <li>Diese Einstellu<br/>werden.</li> </ul> | Sie einverstanden, dass diese Informationen bei jedem Zugriff auf diesen<br>itergegeben werden?<br>Dauer, für die Ihre Entscheidung zur Informationsweitergabe gültig sein<br>er Anmeldung erneut fragen.<br>ne zu, dass meine Informationen dieses Mal weitergegeben werden.<br>gen, wenn sich die Informationen ändern welche diesem Dienst<br>n werden.<br>inverstanden, dass die selben Informationen in Zukunft automatisch an<br>ienst weitergegeben werden.<br>ng kann jederzeit mit der Checkbox auf der Anmeldeseite widerrufen |

9. Wenn Sie auf "Akzeptieren" klicken, wird die Verknüpfung mit dem KU Konto erfolgreich hergestellt.

2 🛆 📽 https://registration.fid-lizenzen.de/start-registration/?redirect=https%3A%2F%2Fgeschichtswissenschaft.fid-lizenzen.de%2Fkfiregister-individual-step01

Die Verknüpfung mit ihrer Heimateinrichtung war erfolgreich. Sie werden zum Registrierungsworkflow bei fid-lizenzen.de zurückgeleitet. 10. Dann befinden Sie sich auf der Seite "Registrierung als Einzelnutzer beim FID Geschichtswissenschaft". Bitte bestätigen Sie mit dem Setzen der beiden Häkchen das Akzeptieren der Nutzungsbedingungen. Danach klicken Sie rechts unten auf > "weiter".

| historicum.net<br>Fachinformationadienat<br>Geschichtawissenschaft | FID-Lizenzen                                                                                                    |
|--------------------------------------------------------------------|----------------------------------------------------------------------------------------------------|
|                                                                    |                                                                                                    |
| Q Suchen                                                           | O Anmelde                                                                                                    |
| Sie sind hier. Startseite / FID Geschichtswissenschaft             | Registrierung als Einzelnutzer beim FID Geschichtswissenschaft                                                                                                    |
| Registrierung                                                      | Zur Nutzung ist eine kostenfreie Registrierung erforderlich. Es getten die Allgemeinen Nutzungsbedingungen                                                                                                    |
| FID-Lizenzen / Produkte                                            | 3. Die Nutzung der Inhalte ist erlaubt im Umfang der üblichen Dienste von Bibliotheken gegenüber ihren Nutzern. Sie umfasst das<br>Betrachten am Bildschirm, das Recherchirern, das Herunkerladen und das Audzrucken von Rechercheergebnissen aus<br>bibliographischen Daterbanken, kleiner Teile der Volttexte digitaler Werke, z.B. Zeitschriftmartikk zum eigenen                                                                                                    |
| Über den FID                                                       | wissenschaftlichen sowie privaten Gebrauch und für die Verwendung im Unterricht. Sie dient vormehmlich Forschungszwecken<br>2. Jode Verwendung der Inhalte, auch kleiner Teile der digitalen Werke und Auszüge von Datenbanken, zu kömmerziellen Zwecke<br>ried undersch Die Eichkeinung der Inhalte, auch kleinen bein beindene mens indere insplanse Derduck int Verwenzthwen<br>die Gewenzther der Verwenztheren der Inhalte, auch wird werken der Bertreter der Verwenzthwenztheren der Verwenzthwenztheren der Verwenztheren der Ver |
| Nutzerkreis                                                        | sind untensage over einnatuung den Lzamz-bizk induzingsberungungen jedes einzeinen moturkas is vorausseizung na<br>Nutzung. Im Falle einer missbräuchlichen Nutzung kann der Zugang sofort gespert werden.                                                                                                    |
| Über das KfL-Projekt                                               | Dia non-peen zamo en no marine art not, en reagingeourgingen energing in expanse, mai des au organisationem,<br>technischen oder rechtlichen Gründen erforderlich sein sollte.     Das Kompetenzzentrum behält sich vor, die Benutzeroberfläche zu verändern, neue Programmversionen zu installieren und in                                                                                                    |
| Hilfe                                                              | Betrieb zu nehmen und den Funktionsumfang jederzeit zu modifizieren.<br>5 Eine Haftung für direkte und indirekte Schäden, die durch die Benutzung oder Einstellung des Services entstehen, ist<br>ausgeschlossen, es si dem, diese wurden durch ein vorsätzliches oder grob fahrlässiges Verhalten der Mitarbeiter des                                                                                                    |
| Kontakt                                                            | Kompetenzzentrums verursacht.                                                                                                    |
|                                                                    | Datenschutzrebliche filmseine:<br>Der FID erheit und verarbeitet personenbezogene Daten soweit dies zur rechtmäßigen Erfüllung seiner Aufgaben erforderlich ist, z<br>zu Aufhentifizierungszwecken.                                                                                                    |
| perfördet durch<br>DFG Deutsche<br>Forschungsgemeinschaft          | Bitte bestätigen Sie mit dem Setzen der beiden Häkchen, dass Sie die Nutzungsbedingungen akzeptieren und mit dem Speichern<br>und Verarbeiten sowie Übermitteln der von Ihnen angegebenen Daten zum Zwecke aller verbundenen Dienstleistungen an<br>Partner/Dienstleister einverstanden sind. Bitte beachten Sie Ihre zultimmung ist zur Abwicklung der Registierung erforderlich)                                                                                                    |
|                                                                    | Sich akzeptiere diese Bedingungen und sichere die Einhaltung alter unheberrechtlichen Vorschriften zu.<br>Bich willige ein, dass die von mir angegebenenen und übermittetten Daten zur Erbringung alter verbundenen Dienstleistungen gespeichert und<br>Verzaheitet zweie a Pathere/Tomettiester übermittett werden Güffen.                                                                                                    |
|                                                                    |                                                                                                    |

11. Wählen Sie die "Institutionszugehörigkeit" aus.

| historicum.net<br>Fachinformationsdienst<br>Geschichtswissenschaft | FID-Lizenzen                                                                                                    |
|--------------------------------------------------------------------|----------------------------------------------------------------------------------------------------|
|                                                                    |                                                                                                    |
| Q. Suchen                                                          | O Annelde                                                                                                    |
| Sie sind hier. Startseite / FID Geschichtswissenschaft             |                                                                                                    |
| Registrierung                                                      | Erstregistrierung als Einzelnutzer bei fid-lizenzen.de                                                                                                    |
| FID-Lizenzen / Produkte                                            | Bite machen Sie Angaben in den Bereichen Institutionszugehörigkeit. Adresse und Kontakt und bestäligen ihre Eingaben abschließend mit<br>registrieren<br>Phichtledier ind markiert •                                                                                                    |
| Über den FID                                                       | Institutionszugehörigkeit  Adresse Kontakt                                                                                                    |
| Nutzerkreis                                                        | Institution •<br>Bite willen Sie her Institution aus.<br>Wenn Sie her Institution eine der Institutionszugehörgietet nicht auswählen können, liegt es wordiglich daran, dass sie nicht zum berechtigten<br>Nutzerkeites erecht oder nicht nicht maisteriet ist oder aber der Zuaran über diese Institution auch ohne eerschliche Requisirerung möglich ist. Fut |
| Über das KfL-Projekt                                               | gibt es eine standortunabhängige 'virtuelle' institution, der Sie sich zuordnen können. Bei Fragen verwenden Sie bitte das Kontaktformular.<br>- Bitte ausnählen                                                                                                    |
| Hilfe                                                              | Auswahl der Art Ihrer Zugehörigkeit zu der Institution (Statusgruppe)                                                                                                    |
| Kontakt                                                            | registerer abbrechen zurück                                                                                                    |
|                                                                    |                                                                                                    |
| petordert durch<br>DEG Deutsche<br>Enrschungssemeinschaft          |                                                                                                    |

| -*X +                                                                              |                                                                                                    |
|------------------------------------------------------------------------------------|----------------------------------------------------------------------------------------------------|
| O 👌 🖻 https://geschichtswissenschaft.fid-lizenzen.de/kflregister-individual-step02 |                                                                                                    |
| historicum.net<br>Prachformstandamst<br>Generativesementari                        | FID-Lizenzen                                                                                                    |
|                                                                                    |                                                                                                    |
| Q Suchen                                                                           | Anmelden                                                                                                    |
| Sie sind hier. Startseite / PD Geschichtswissenschaft                              | Erstragistriarung als Einzalnutzer hai fid lizenzen da                                                                                                    |
| Registrierung                                                                      | בובעופקובעופו עווק מנג בוווצפעווענצפו צפו ווע-עצפונצפווגעפ                                                                                                    |
| FID-Lizenzen / Produkte                                                            | sinte macren Sie Angaben in den bereichen <b>institutionszugenongkeit. Adresse</b> und <b>kontakt</b> und bestatigen inre Eingaben abscheisend mit<br>registeren:<br>Pflichtfelder sind markiert •.                                                                                                    |
| Über den FID                                                                       | Institutionszugehörigkeit Adresse Kontakt                                                                                                    |
| Nutzerkreis                                                                        | Bite wählen Sie hire Institution aus.<br>Wenn Sie hire Institution bei der Institutionszugehörgkeit nicht auswählen können, liegt es wonöglich daran, dass sie nicht zum berechtigten<br>Nutzerkreiben schröd ner noch nicht readstrieft ist oder aber der Zugang über diese Institution auch ohne persönliche Registrierung möglich kl. Evit                                                                                                    |
| Über das KfL-Projekt                                                               | pibt es eine standortunabhängige Virtuelle' Institution, der Sie sich zuordnen können. Bei Fragen verwenden Sie bitte das Kontaktformular.<br>Förte ausgehien-                                                                                                    |
| Hilfe                                                                              | Dortmund, Justitut fur vie Auflagforsstrung<br>Dortmund, TU Dortmund / Institut für Anglistik und Amerikanistik<br>Dresden, Tu Dorsden / Institut für Geschichte                                                                                                    |
| Kontakt                                                                            | Dresden, Institut für Sächsische Geschichte und Volkslunde e.V. (ISGV)<br>Dresden, TU Dresden / Institut für Anglistkund Amerikanistik                                                                                                    |
| gefördert darch<br>DEFG Deutsche<br>Drochungugemeinschaft                          | Duesdorf, Universität Dussodorf / prästink für keiskinnötsussendoratten i<br>Duesdorf, Universität Dussodorf / prästink für Anglista kun Amerikanski.<br>Eidistatt, Universität Eidistät-Toppätatti / opsic-hun dut Laarwissenschaftliche Fakultät / Anglistat / Geschichte<br>Eidistatt, Universität Eidistät-Toppätatti / Spach- und Laarwissenschaftliche Fakultät / Anglistat / Anglistat<br>Erf.rt., Universität Eidistät-Toppätatti / Spach- und Laarwissenschaftliche Fakultät / Anglistat<br>Erf.rt., Universität Eifiktät / Faktischole Fakultät / Suddengang Anglistik/Amerikansäk<br>Eifingen, Universität Einigen-Närnberg / Department Geschichte<br>Eifingen, Universität Eifiktät / Faktischole Eisittät / Saddengang Anglistik/Amerikansäk |
|                                                                                    | Existingen, varies suo consigenzi manines y i usoinau na regiona van viene manistati<br>Essen, Universität Duidburg-Essen / Fakultät für Geistesnissenschaften / Historisches Institut<br>Erzem, Viniversiteraturghefiketer Institut Erzem (VIII)                                                                                                    |
|                                                                                    | Essen, Universität Duidburg-Essen / Fakulät für Gestenvissenschaften / Anglistik<br>Flendburg- Lingen-Lingenschaften / Englistik                                                                                                    |
|                                                                                    | Flendburg, Europa-Universität Flendburg / Seminor für Anglitäk und Amerikanistik<br>Frankfurt am Main, Universität Frankfurt am Main / Historisches Seminar                                                                                                    |

| Fachinformationsdienst<br>Geschichtswissenschaft      | FID-Lizenzen                                                                                                    |
|-------------------------------------------------------|----------------------------------------------------------------------------------------------------|
|                                                       |                                                                                                    |
| <b>Q</b> Suchen                                       | Anme                                                                                                    |
| Sie sind hier: Startseite / FID Geschichtswissenschaf | at.                                                                                                    |
| Registrierung                                         | Erstregistrierung als Einzelnutzer bei fid-lizenzen.de                                                                                                    |
| FID-Lizenzen / Produkte                               | Bitte machen Sie Angaben in den Bereichen I <b>nstitutionszugehörigkeit, Adresse</b> und Kontakt und bestätigen Ihre Eingaben abschließend mit<br><i>registrieren.</i><br>Pflichtfelder sind markiert •.                                                                                                    |
| Über den FID                                          | Institutionszugehörigkeit  Adresse Kontakt  Institution                                                                                                    |
| Nutzerkreis                                           | insutuon ●<br>Bitte wählen Sie Ihre Institution aus.<br>Wenn Sie Ihre Institution bei der Institutionszugehörigkeit nicht auswählen können, liegt es womöglich daran, dass sie nicht zum berechtigten                                                                                                    |
| Über das KfL-Projekt                                  | NULEETKets genot daar hoon mon registert is oder aber der zugang uber diese institution auch onne personiche registrierung moglich ist zv<br>gibt is eine standortuna bhängige virtuelle 'nstitution, der Sie sie hourdnen können. Bei Fragen verwenden Sie bitte das Kontaktformular.<br>Eidstätt, Universität Eidstätt-Ingelstadt / Geschichts- und Gesellschaftswissenschaftliche Fakultät / Geschichte – v |
| Hilfe                                                 | Auswaht der Art Ihrer Zugehörigkeit zu der Institution (Statusgruppe)  Erforderliche Eingabe fehlt.                                                                                                    |
| Kontakt                                               | -bitte auswählen V                                                                                                    |
| gefördert durch<br>Deutsche                           | Suderini / Suderi       Doktorandin / Doktorand       Postdoktorandin / Postdoktorand       Privatdozentin / Privatdozent       Professorin / Professor       Wissenschaftliche Mitarbeiterin / Mitarbeiter                                                                                                    |
|                                                       |                                                                                                    |

12. Füllen Sie im Feld "Adresse" die Informationen aus.

| historicum.net                                         |                                                                                                    | FID-Lizenzen                                                                              |
|--------------------------------------------------------|----------------------------------------------------------------------------------------------------|-------------------------------------------------------------------------------------------|
|                                                        |                                                                                                    |                                                                                           |
| Q Suchen                                               |                                                                                                    | O Anmelden                                                                                |
| Sie sind hier: Startseite / FID Geschichtswissenschaft |                                                                                                    |                                                                                           |
| Registrierung                                          | Erstregistrierung als Einzel                                                                                     | nutzer bei fid-lizenzen.de                                                                |
| FID-Lizenzen / Produkte                                | Bitte machen Sie Angaben in den Bereichen I <b>ns</b><br><i>registrieren</i> .<br>Pflichtfelder sind markiert •. | titutionszugehörigkeit, Adresse und Kontakt und bestätigen Ihre Eingaben abschließend mit |
| Über den FID                                           | Institutionszugehörigkeit Adresse                                                                                | Kontakt                                                                                   |
| Nutzerkreis                                            | Varname .                                                                                                    |                                                                                           |
| Über das KfL-Projekt                                   | Erforderliche Eingabe fehtt.                                                                                     |                                                                                           |
| Hilfe                                                  | Nachname •                                                                                                    |                                                                                           |
| Kontakt                                                | proveniume pargade renis.                                                                                        |                                                                                           |
|                                                        | Strate •<br>Bitte geben Sie Ihre Strate und Hausnummer                                                           | an                                                                                        |
| DEG Deutsche<br>Forschungsgemeinschaft                 | chordenicone dirigidoe nerva.                                                                                    |                                                                                           |
|                                                        | PLZ .<br>Erforderliche Eingabe fehit.                                                                            |                                                                                           |
|                                                        |                                                                                                    |                                                                                           |
|                                                        | Brforderliche Eingabe fehlt.                                                                                     |                                                                                           |
|                                                        | Land .<br>Deutschland                                                                                            | v.                                                                                        |
|                                                        | registrieren abbrechen zurück                                                                                    |                                                                                           |

## 13. Füllen Sie im Feld "Kontakt" Ihre KU E-Mail aus. Danach klicken Sie auf "registrieren".

| historicum.net<br>Pachinformationadanat<br>Geschichtaweisenschaft | FID-Lizenzen                                                                                                    |
|-------------------------------------------------------------------|----------------------------------------------------------------------------------------------------|
|                                                                   |                                                                                                    |
| Q Suchen                                                          | Anmelden                                                                                                    |
| Sie sind hier: Startseite / PID Geschichtswissenschaft            | Erstregistrierung als Einzelnutzer hei fid-lizenzen de                                                                                                    |
| Registrierung                                                     | בוסויסקוסורוסיווק עם בוובסויעבטי סטיויע עבטובסויעס                                                                                                    |
| FID-Lizenzen / Produkte                                           | site machen sie Angaben in den bereichen institutionszugenongent. Adresse und Kontakt und bestatigen ihre Eingaben abschaesend mit<br>registrieren<br>Pflichtfielder sind markert • |
| Über den FID                                                      | Institutionszugehörigkeit  Adresse Kontakt                                                                                                    |
| Nutzerkreis                                                       | E-Malt  Bille geben Sie ihre dienstliche E-Malt-Adresse an sofern vorhanden.                                                                                                    |
| Über das KfL-Projekt                                              | Erfordertiche Engade inhit.                                                                                                    |
| Hilfe                                                             | recit/rem aborden zulick                                                                                                    |
| Kontakt                                                           |                                                                                                    |
|                                                                   |                                                                                                    |
| gefördert durch<br>DECC Deutsche                                  |                                                                                                    |

14. Ihre Registrierung als Einzelnutzer bei FID Geschichtswissenschaft ist jetzt abgeschlossen. Eine Bestätigungsemail wurde Ihnen zugestellt.

| O H a= https://geschichtswissenschaft.fid-lizenzen.de/kflregister-individua | I-step03                                                              |                                                                                                    |
|-----------------------------------------------------------------------------|-----------------------------------------------------------------------|----------------------------------------------------------------------------------------------------|
|                                                                             | historicum.net<br>Pachintormasionadianat<br>Geschichtseweisenschaft   | FID-Lizenzen                                                                                                    |
|                                                                             | Q Suchen                                                              | Anmelden                                                                                                    |
|                                                                             | Se sind hier. Startseite / RD Geschichtswissenschaft<br>Registrierung | FID Geschichtswissenschaft                                                                                                    |
|                                                                             | FID-Lizenzen / Produkte<br>Über den FID                               | mer engusnerung als Einkennutzen beim in Ur deschrichswissenschaft is adgeschlassen.<br>Eine E-Mall zur Bestätigung der Registrierung wurde ihnen zugestellt.<br>Nun folgt die Überprüfung der Zugehöngleist zu der von ihnen gewählten institution.<br>Im Anschluss erhalten Sie eine Benachrichtigung per E-Mail und bei erfolgreicher Registrierung ihre Zugangsberechtigung. |
|                                                                             | Nutzerkreis<br>Über das KfL-Projekt                                   |                                                                                                    |
|                                                                             | Hilfe<br>Kontakt                                                      |                                                                                                    |
|                                                                             | gefördet durch<br>DEG Poutsche<br>Forschungsgemeinschaft              |                                                                                                    |

[FID-Lizenzen] Ihre Registrierung beim FID Geschichtswissenschaft

| 0 | noreply@fid-lizenzen.de<br>Heute 1025                                                                                                    | Allen antworten   ~      |
|---|----------------------------------------------------------------------------------------------------|--------------------------|
|   | Automatische Benachrichtigung:                                                                                                    |                          |
|   | Sahr geahrtri vou                                                                                                    |                          |
|   | wir haben ihre Registrierung/änderung zur Natzung der FID-Lizenzen erhalten. Vielen Dank für ihr interesse an unterem Angebot.                                                                                                    |                          |
|   | Als Mitglied der Einrichtung Universität Eichstatt-Ingolatadt / Geschichts- und Gesellschaftsnissenschaftliche Fakultät / Geschichte haben sie die Möglichkeit die IID-Lizenzen zu nutzen.                                                                                                    |                          |
|   | För einen standortunabhängigen Zugang muss zunächst hre Zagehörigkeit zur institution geprüft werden. Bite beachten Sie dabei folgende Mittellung:                                                                                                    |                          |
|   | Inte Anfrage wird nun vom FID Geschickswissenschaft geprüft, ohne dass Sie weitere Schritte unternehmen mässen. Sollten Sie sich nicht mit einer ertsprechenden institutionellen Email-Adresse angemeldet haben oder sollten Sie sich über die Institution Bayerische Staatsbiblichteit registrivent Kürze mit weiteren Fragen und Institutionen lottatieren. Mit Fragen zum Registrierungsverfahren oder darüber hnaus wenden Sie sich bitte an lizerteen-fid-geschichte@losb-mwenchen.de | haben, werden wir Sie in |
|   | Nach Profung der Zugehörigkeit zur institution erhalten Sie per E-Mail eine Nachricht, die bei erfolgreicher Registrierung weitere informationen zur Freischaltung für die IID-Lizenzen enthält.                                                                                                    |                          |
|   | Mit freundlichen Grüßen                                                                                                    |                          |
|   |                                                                                                    |                          |
|   | Fachelarmationsdienst                                                                                                    |                          |
|   | RD Geschlickbawisenschaft<br>Internand-Magazinkobabinmunchun de<br>Internand-Magazinkasisschaft Lide kenzen die                                                                                                    |                          |

## 15. Sie erhalten eine Willkommen-E-Mail wenn Ihre Registrierung erfolgreich abgeschlossen wurde.

| [FID-L | izenzen) Willkommen beim FID Geschichtswissenschaft                                                                                                    |
|--------|----------------------------------------------------------------------------------------------------|
| 0      | noreply@id-leexen de two size os                                                                                                    |
|        | Automatisete Benefactivitaura                                                                                                    |
|        | Ser generi                                                                                                    |
|        | wh freen uns, three mittelen au können, dass The Registrierung bein Rechtstranstanschaft erfogreich abgeschister abgeschister in Stadie des Institution "Universite Exceluted" (Sprach - und Diesexvellander Auflicht - Revisite), Angelister in generation auflichter Bestätte Forgeschieder auflichter Bestätte Forgeschieder auflichter Bestätte Forgeschieder auflichter Bestätte Forgeschieder auflichter Bestätte Forgeschieder auflichter Bestätte Forgeschieder auflichter Bestätte Forgeschieder auflichter Bestätte Forgeschieder auflichter Bestätte Forgeschieder auflichter Bestätte Forgeschieder auflichter Bestätte Forgeschieder auflichter Bestätte Forgeschieder auflichter Bestätte Forgeschieder auflichter Bestätte                                                                                                    |
|        | Unser Produktingsboth intergiverschrift für Jahren zur Auflichten und die Stein Beitre Beitre B                                                                                                    |
|        | 20 weichen FID-Liberann Für Sein in Einzeinen Zugang besteht, seinen Sein in Innem Nubankanto unter Liberann,                                                                                                    |
|        | De Zugergestans zu hem N. Kansteine<br>Beingestans zu hem N. Kansteine                                                                                                    |
|        | Site prider Se de Angelen in Ihreen Konte und nehmen bei Sedar Konteksren von Achten Se bitte darauf, die Daten hins Nuzzerkontes sitet als un hähen.                                                                                                    |
|        | Se enables Distributivele für de Daver eins Jahres Zugang zu den FD-Lizenzen. Der genise Albauturen ist is heren Nazankomb Interlag. Zwei Monate vor Ablaut der Hitt werden Sie per E-Anil aufgeforder hen Registrieung und hen Zugehöfigkeit zur Institution "Universite E-costist-ingostad" (Sonot- und Unexturnisienscrutfliche Reutet). Angelstichmerkanstätet erreut zu bestätigen.                                                                                                    |
|        | We blan Se song/Big danaf as achiev, das undeligte Office techen Zugang zu here Kennung und heren Rasson Haben. Se helfen dadach eigeneenstatertlich mit, Richen der underschligten Natzung zu minimieren. Asschlieder dindotten wir noch einmi auf die Natzungsbedringungen himeilen. Geste Big big und geste haben.                                                                                                    |
|        | Enclanders underer Worksentenen Seiblice erstudier Verlanderschaftlicher ander Mitheliter von Ausgen (http://www.intenen.org/actionschaftlicher ander Verlanderschaftlicher ander Verlander |
|        | Att Fead over Golden                                                                                                    |
|        |                                                                                                    |
|        | Fachindram Könscherst                                                                                                    |
|        | 10 Deski obvisanska kritik<br>Na ovransk Specifika stanska stanska<br>Mali Unaski Saka senak Ali Galenan de                                                                                                    |

16. Sie können sich mit den Zugangsdaten zu Ihrem Nutzerkonto<u>http://geschichtswissenschaft.fid-lizenzen.de/Members/XXXXXXX</u> einloggen und die Angaben in Ihrem Konto überprüfen.

| historicum.net                           |                                                                           | FID-Lizenzen                                                                                                    |
|------------------------------------------|---------------------------------------------------------------------------|----------------------------------------------------------------------------------------------------|
|                                          |                                                                           |                                                                                                    |
| Q. Suchen                                |                                                                           | θ 🥌 .                                                                                                    |
| Sie sind hier: Startseite / Teilnehmer / | Persönliche Seite meine Daten beacheiten                                  | Darstellung v Hinzufügen v                                                                                                    |
| FID-Lizenzen / Produkte                  |                                                                           |                                                                                                    |
| Über den FID                             | erstellt von — zuletzt verändert: — Historie                              |                                                                                                    |
| Nutzerkreis                              | <ul> <li>Sie haben Zugang zu folgenden lizenzierten Angeboten.</li> </ul> | Fachinformationsdienst(e)     FID Geschichtswissenschaft                                                                                        |
| Über das KfL-Projekt                     |                                                                           | Universität Eichstätt-Ingolstadt / Sprach- und<br>Literaturwissenschaftliche Fakultät /<br>Anglistik/Amerikanistik   Sonstige : die Zugehörigke |
| Hilfe                                    |                                                                           | Ist bis zum :berechtigt.<br>(Zugehörigkeit zu einer weiteren Institution)                                                                       |
| Kontakt                                  |                                                                           |                                                                                                    |
| gefördert durch<br>Deutsche              |                                                                           | Arresse<br>Southername<br>Deutschland                                                                                                    |
| Forschungsgemeinschaft                   |                                                                           | - Kontakt<br>E-Mail V                                                                                                    |
|                                          |                                                                           | — Weiteres —<br>Heimatinstitution: ku.de                                                                                                    |